## Baobab ebooks

https://koha.baobab-ebooks.com/

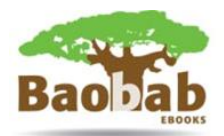

## **Quick guide for students**

| LOG IN                                                      |                                | Log in to your account                                                                                                    |                        |
|-------------------------------------------------------------|--------------------------------|----------------------------------------------------------------------------------------------------|------------------------|
| Log in to the Baobab platform<br>username and password (top | n using your<br>right corner). | Login:<br>Password:<br>COOKES - By logipting in, you are according the use of throwser 'cooklear' which help us to pr<br>services exclusively to you. To find out more, click here.<br>Don't have an account? Register here.<br>Forgotten your password? Reset it. | ovide a range of       |
| 🖂 Lists 👻                                                   |                                |                                                                                                    | Log in to your account |
| Baobab                                                      | Adv                            | anced search   Help   Your account   Contact                                                                                                    | Special                |
| ebooks library                                              | Search                         |                                                                                                    | focus                  |
| TE TE TAT                                                   | T                              | Your library • Go                                                                                                    | on Africa              |

You will be redirected to 'Your summary' page:

| Home Your name Your summar |                                                                                                    |  |  |  |  |  |
|----------------------------|----------------------------------------------------------------------------------------------------|--|--|--|--|--|
| Your summary               | Hello, Your name                                                                                                    |  |  |  |  |  |
| Your personal details      | Click here if you're not Vour name                                                                                                    |  |  |  |  |  |
| Change your password       | Welcome                                                                                                    |  |  |  |  |  |
| Your search history        | Your summary The links on the left provide full details of your library activity. For more information about these pages, see Help.               |  |  |  |  |  |
| Your reading history       | Questions? For queries on any technical or research matters, please either look at the Help section - or contact your librarian or administrator. |  |  |  |  |  |
| Your purchase suggestions  | Or you can email you riced readora contact whose details are shown here<br>Or you can email us at Gababab UK.                                     |  |  |  |  |  |
| Your lists                 |                                                                                                    |  |  |  |  |  |
|                            | Checked out (1)                                                                                                    |  |  |  |  |  |
| All Accessible Titles      | 1 ltem(s) checked out                                                                                                    |  |  |  |  |  |
| Library Highlights         | Title                                                                                                    |  |  |  |  |  |
| Open Access Textbooks      | A Short History of Cultural Studies John Hartley 10/05/2019 No Read Now T Ga                                                                      |  |  |  |  |  |
| Full Catalogue             |                                                                                                    |  |  |  |  |  |
|                            |                                                                                                    |  |  |  |  |  |
|                            |                                                                                                    |  |  |  |  |  |

This field shows titles that are currently **Checked out** on your account and which you can **read online** / **download** immediately.

## READ NOW or DOWNLOAD

Select 'Read Now'. The title will open in an online reader\*.
Select 'Devenleed' to devenleed the title to v

**2.** Select 'Download' to download the title to your supported e-reader<sup>†</sup>.

| Read Now 🔻        | Go |
|-------------------|----|
| Read Now          |    |
| Download          |    |
| Return this title |    |
|                   |    |

<sup>\*</sup> Please make sure you have Flash Player installed on your device.

<sup>&</sup>lt;sup>+</sup> We recommend Adobe<sup>®</sup> Digital Editions freely available from Adobe website.

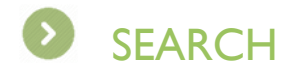

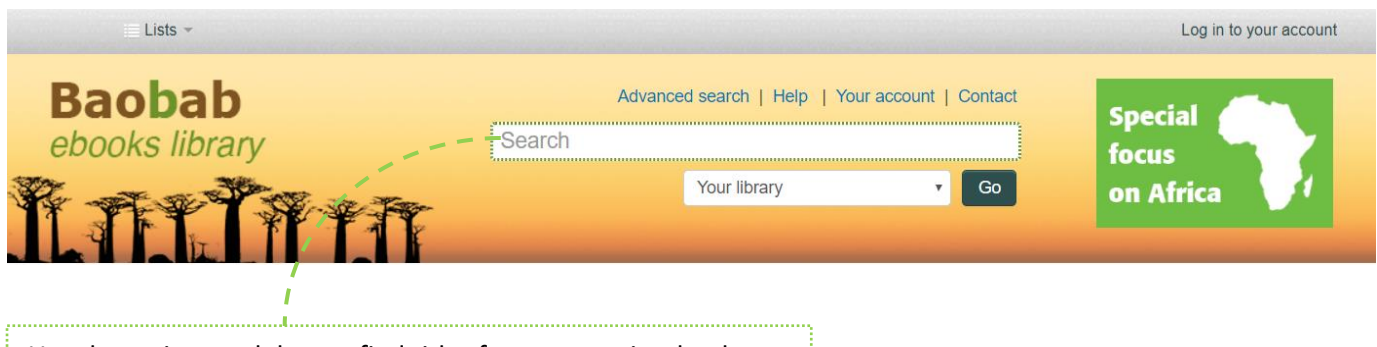

Use the main search box to find titles from our entire database. By default it will search titles available within your library by keywords.

After selecting the title, you will be redirected to the title page.

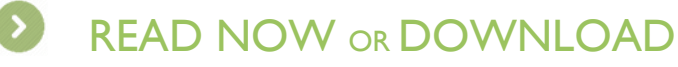

I. Select 'Read Now'. The title will open in an online reader<sup>‡</sup>.

**2.** Select 'Download' to download the title to your supported e-reader<sup>§</sup>.

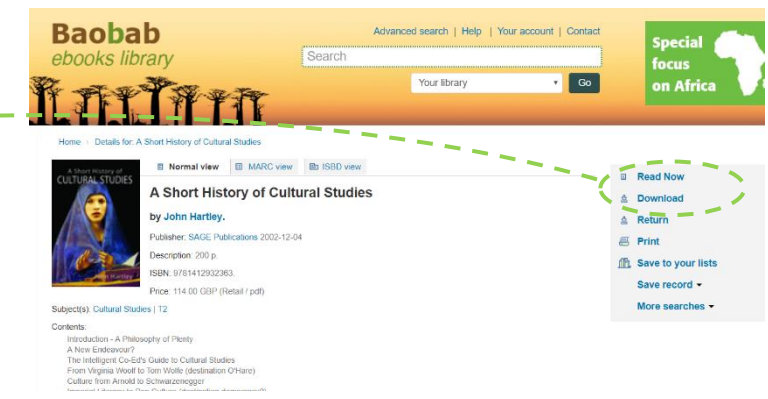

## For assistance contact your librarian or see www.baobab-ebooks.com

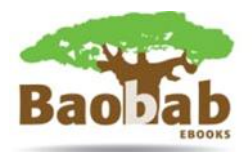

<sup>&</sup>lt;sup>+</sup> Please make sure you have Flash Player installed on your device.

<sup>&</sup>lt;sup>§</sup> We recommend Adobe<sup>®</sup> Digital Editions freely available from Adobe website.